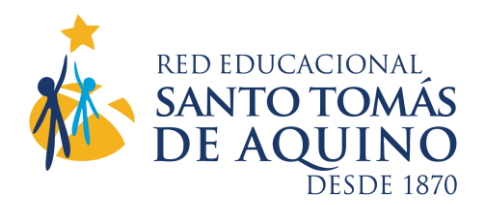

¿Cómo activar esta cuenta de correo institucional?

Estimado estudiante y apoderado:

1.- DESDE TU COMPUTADOR INGRESA A NAVEGADOR GOOGLE Y BUSCA GMAIL.COM

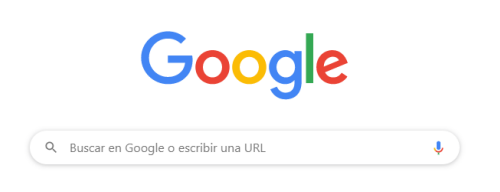

2.- HAZ CLIC EN GMAIL

#### Google

Iniciar sesión

Ir a Gmail

Correo electrónico o teléfono

¿Has olvidado tu correo electrónico?

¿No es tu ordenador? Usa el modo invitados para iniciar sesión de forma privada. Más información

Crear cuenta

Siguiente

3.- ESCRIBE EL CORREO INSTITUCIONAL DEL ESTUDIANTE/ SIGUIENTE

4.- INGRESA LA CLAVE GENERICA ENVIADA SIGUIENTE

5.- EL SISTEMA PEDIRA ACEPTAR LOS TERMINOS Y CONDICIONES.

LUEGO SOLICITARA CAMBIAR LA CONTRASEÑA (Ingresa una contraseña que puedas recordar y anótala para que no se te olvide, la puedas anotar en tu Agenda Escolar, por ejemplo; hay que conservarla siempre)

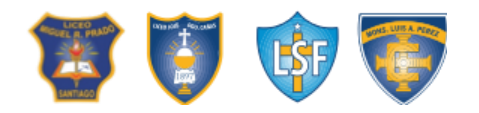

Educación de excelencia basada en la Pedagogía de Jesús

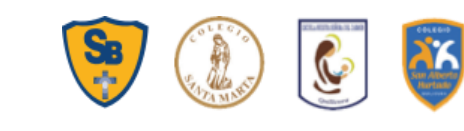

Huérfanos 1976, Depto. F | Fono: 2 2699 17 98 | 2 2698 05 62 | www.secst.cl

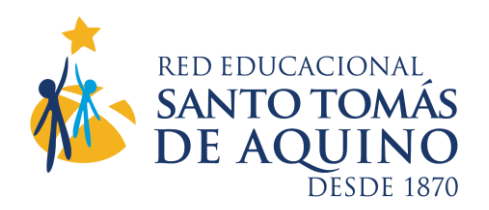

#### 6.- CONFIGURA UN TELEFONO CELULAR PARA RECUPERAR TU CLAVE ENCASO QUE LA OLVIDES

# Cómo agregar o cambiar un número de teléfono de recuperación

- 1. Ve a tu Cuenta de Google 🗹 .
- 2. En el panel de navegación izquierdo, haz clic en Información personal.
- 3. En la sección *Información de contacto*, haz clic en Agregar un teléfono de recuperación para proteger tu cuenta.
- 4. Desde allí, puedes hacer lo siguiente:
  - Agregar un teléfono de recuperación.
  - Cambiar el teléfono de recuperación: Junto al número, selecciona Editar 🧪.
  - Borrar el teléfono de recuperación: Junto al número, selecciona Borrar
- 5. Sigue los pasos que aparecen en la pantalla.

Nota: Si borras el número de teléfono de recuperación, es posible que aún se use en otros servicios de Google. Ve a tu cuenta para administrar tus números de teléfono ☑.

## Qué número debes usar

Usa un teléfono celular que:

- Reciba mensajes de texto.
- Sea solo tuyo.
- Uses regularmente y tengas contigo.

### 7.- CONFIGURA UN CORREO ELECTRÓNICO ALTERNATIVO PARA RECUPERAR TU CLAVE EN CASO QUE LA OLVIDES

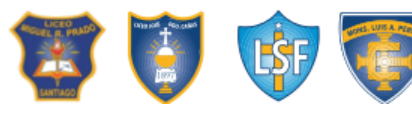

Educación de excelencia basada En la Pedagogía de Jesús

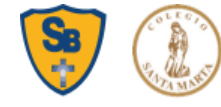

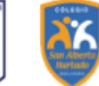

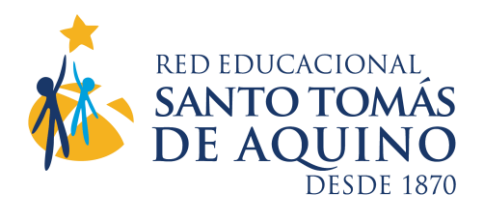

# Cómo agregar o cambiar una dirección de correo de recuperación

- 1. Ve a tu Cuenta de Google 🗹 .
- 2. En el panel de navegación izquierdo, haz clic en Información personal.
- 3. En la sección Información de contacto, haz clic en Correo electrónico.
- 4. Desde allí, puedes hacer lo siguiente:
  - Agregar un correo de recuperación.
  - Cambiar o borrar el correo de recuperación: Junto al correo electrónico, selecciona Editar 🧪.
- 5. Sigue los pasos que aparecen en la pantalla.

### Qué correo electrónico debes usar

Elige una dirección de correo electrónico que:

- Uses regularmente.
- No sea la que usas para acceder a tu Cuenta de Google

### 8.- RECUERDA QUE ESTE CORREO ES PARA OPTIMIZAR LA COMUNICACIÓN CON EL COLEGIO Y TUS APRENDIZAJES.

9.- POR ÚLTIMO, TU APODERADO SERÁ EL RESPONSABLE DE SU ADMINISTRACIÓN.

Santiago, Junio 2020

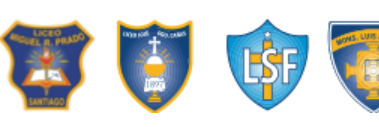

Educación de excelencia basada En la Pedagogía de Jesús

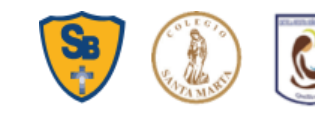

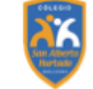